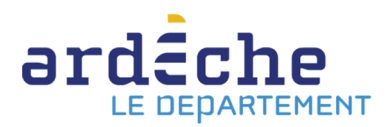

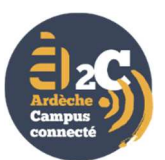

# PROCEDURE D'INSCRIPTION A PARCOURSUP ET A ARDECHE CAMPUS CONNECTE (A2c) POUR LYCEENS

#### Préambule :

Ardèche campus connecté (A2c) est un dispositif départemental qui s'adresse aux jeunes ardéchois empêchés dans leur mobilité – les raisons pouvant être diverses (financières, familiales, de santé, culturelle, sportives, etc.) – pour suivre des cours d'enseignement supérieur en présentiel. Mais l'enseignement à distance peut également s'avérer une stratégie pertinente pour sécuriser l'accès à l'enseignement supérieur du fait du nombre important de places disponibles.

A2c est un réseau de 3 tiers-lieux (Aubenas, Privas et Annonay) équipés au niveau informatique et encadrés par un tuteur méthodologique sur site. Les étudiants peuvent s'inscrire à n'importe quel établissement de formation post-bac de France, dès lors que la formation est proposée à distance.

A2c est labellisé « campus connecté » par le ministère de l'enseignement supérieur et soutenu par l'Université Grenoble Alpes, le Rectorat de l'académie de Grenoble et la DSDEN de l'Ardèche.

La procédure se déroule en **3 étapes**.

# 1) Candidater à une ou plusieurs formations à distance via Parcoursup avant le 12 mars 2021

a) Se rendre sur : <u>https://www.parcoursup.fr/</u>. Puis cliquer sur « **Accéder à son dossier »** (en bas à droite)

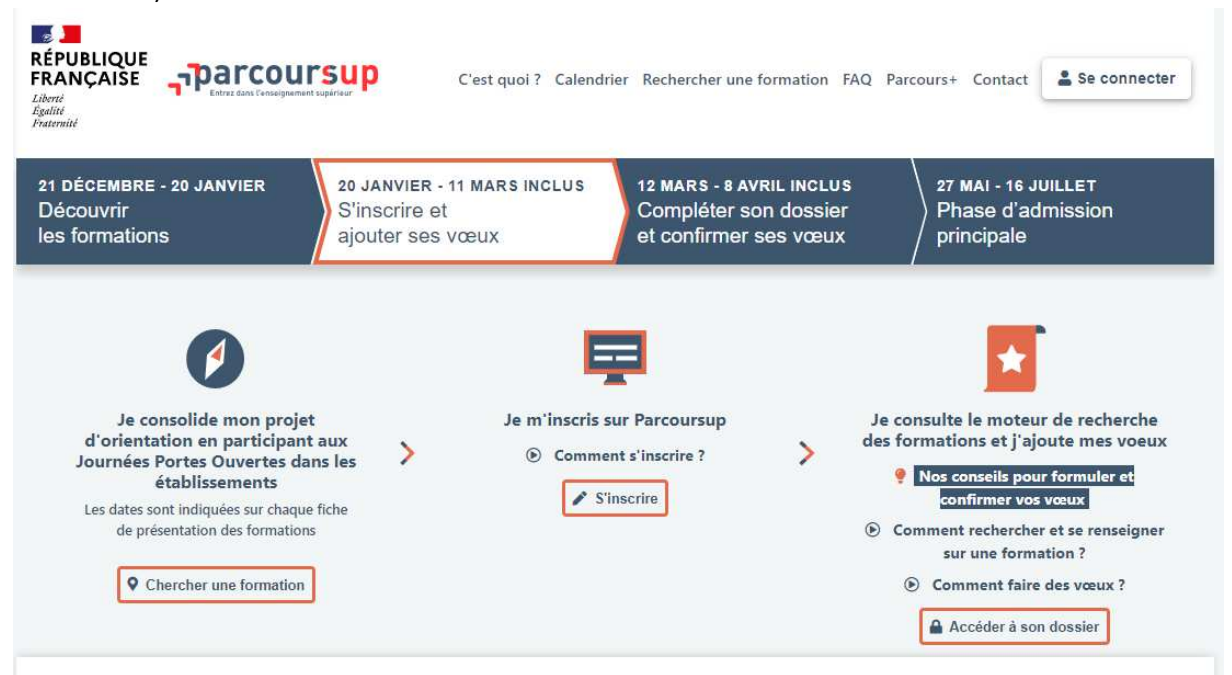

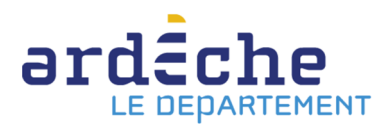

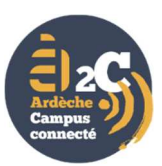

b) La page ci-dessous s'affiche. Indiquer son **n° de dossier** et son **mot de passe** puis cliquer sur **« Connexion »**.

| RÉPUBLIQUE<br>REANÇAISE<br>Libret<br>Estate<br>Fratemia             | 'nþ                                                                                                    | C'est quoi ? Calendrie                                                                                                    | r Rechercher une formation FAQ Contact                                  |
|---------------------------------------------------------------------|----------------------------------------------------------------------------------------------------|----------------------------------------------------------------------------------------------------|-------------------------------------------------------------------------|
| 21 DÉCEMBRE - 20 JANVIER<br>Découverte<br>des formations            | 20 JANVIER - 11 MARS INCLUS<br>Inscription et<br>formulation des voeux                                                                                                    | 12 MARS - 8 AVRIL INCLUS<br>Confirmation<br>des voeux                                                                                                    | 27 MAI - 16 JUILLET<br>Phase<br>d'admission                             |
| Créez un nouveau dossie<br>Si vous êtes en situation de handicap et | Pour accéder à votre dossier, connec<br>Si vous étiez inscrit sur Parcoursup en 2020 n'ut<br>r en utilisant le même INE et si possible la même adresse r<br>que vous rencontrez des difficultés pour créer et gérer vot<br>N° de d<br>Mot de<br>Conn<br>Q <sub>4</sub> <u>N° de dossier our</u><br>Conn<br>Q <sub>4</sub> <u>N° de dossier our</u> | tez-vous ou oréez votre dossier 2021.<br>Illisez pas les identifiants foumis l'année dernière.<br>mail que l'année dernière, vous pouvez ainsi récupérer les é<br>re dossier candidat, vous pouvez demander un accompagn<br>lossier :<br>passe :<br>exion<br>not de passe oublié ?<br>idossier 2021 | iléments de votre dossier.<br>ament spécifique via la rubrique contact. |

c) La page ci-dessous s'affiche. Cliquez sur « MES VŒUX » puis cliquer sur

Ajouter une formation via la carte

| DÉCEMBRE - 20 JANVIER<br>ecouverte<br>s formations                | 20 JANVIER - 11 MARS INCLUS<br>Inscription et<br>formulation des voeux       | 12 MARS - 8 AVRIL INCLUS<br>Confirmation<br>des voeux                           | 27 MAI - 16 JUILLET<br>Phase<br>d'admission                                                                                                    |
|-------------------------------------------------------------------|------------------------------------------------------------------------------|---------------------------------------------------------------------------------|----------------------------------------------------------------------------------------------------|
| n tableau de bord 🛩                                               |                                                                              |                                                                                 | 4                                                                                                    |
| SSAGERIE                                                          | VOEUX DÉPOSÉS                                                                | INFORM                                                                          | ATIONS                                                                                                    |
| 8                                                                 | 었 2/20 sous-voeux                                                            | vos væt<br>- Vous æ<br>votre do<br>mativé,<br>préféren<br>- Consul<br>- Vous pi | x (ajouter ou supprimer des vœux)<br>na jusqu'au 8 avril 23A58 (heure de Paris) pour finaliser<br>ssier (compléter et modifier votre projet de formation<br>les pièces demandées, les rubriques Mes activités et Ma<br>ce) et confirmer vos vœux<br>ez la vidéo " <u>Comment faire des vœux</u> 2"<br>ourrez consulter vos résultats d'admission à partir du 27 mai |
| MON PROFIL MA SCOLARITE N<br>Voeux en apprentissage O Préférences | MES ACTIVITÉS MES VOEUX<br>s et autres projets Secteur(s) licence(s) Année c | le césure                                                                       |                                                                                                    |

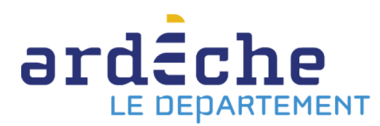

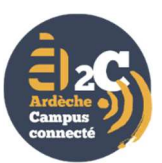

#### d) La page ci-dessous s'affiche. Pour trouver les formations à distance, cliquer sur :

| > Aménage                                                                                                    | ement 🕜                                                                                                    | en bas a gau                                                                                                    | che                                               |        |                                                                                                    |                                          |                                                                                                    |
|----------------------------------------------------------------------------------------------------|----------------------------------------------------------------------------------------------------|----------------------------------------------------------------------------------------------------|---------------------------------------------------|--------|----------------------------------------------------------------------------------------------------|------------------------------------------|----------------------------------------------------------------------------------------------------|
| RÉPUBLIQUE<br>FRANÇAISE<br>Iberi<br>Agaliti<br>Frateriti                                                                                                    | Darcoursup Retour à                                                                                                    | non dossier                                                                                                    |                                                   |        | O Découvrir en                                                                                                    | n vidéo comment rechercher une formation | ]                                                                                                    |
| Recherche des formations                                                                                                    | s<br>herche par mots clés, par exemple "lice                                                                                                    | nce chimie Toulouse" ou "pass Lir                                                                                               | noges"                                            | and by | 2 001-1                                                                                                    |                                          | +                                                                                                    |
| C Effacer les filtres                                                                                                    | Plus de 10 000 formations consu                                                                                                    | Itables dans cette zone géogra                                                                                                  | ohique. 🔶                                         | har -  | 1617<br>Hand                                                                                                    | Frankfurt                                |                                                                                                    |
| <ul> <li>Types d'établissement</li> <li>12074/12091</li> <li>Etablissements</li> <li>Publics</li> <li>Etablissements</li> <li>5938/6041</li> <li>Privés</li> <li>&gt; Apprentissage @</li> <li>Types de formation@</li> <li>&gt; Internat @</li> <li>&gt; Aménagement @</li> </ul> | CFA METIERS DE LA LOGISTIQUE<br>BTS - Services - Gestion des transpo<br>associée - en aprentissage<br>Voir la fiche Tormations simi<br>Lycée Pommerit Jaudy (La Roche-<br>BTS - Agricole - Analyse, condute et<br>l'entreprise agricole - en apprentissage<br>Voir la fiche Tormations simi<br>CFA Saint Yves (Gourin - 56)<br>BTS - Agricole - génie des équipemen<br>apprentissage<br>Voir la fiche Tormations simi | Trier par<br>Rungis - 94)<br>ts et logistique<br>aires<br>audy - 22)<br>tratégie de<br>a<br>aires<br>ts agricoles - en<br>aires | V<br>Places<br>20<br>Places<br>20<br>Places<br>12 |        | 1452 895 /m (1183)<br>1452 895 /m (1183)<br>0 mm (1646)<br>0 mm (1646)<br>0 mm | Monard<br>1 72                           | and the second second se |

e) La page ci-dessous s'affiche. Plusieurs propositions apparaissent sous le lien « Aménagement ».

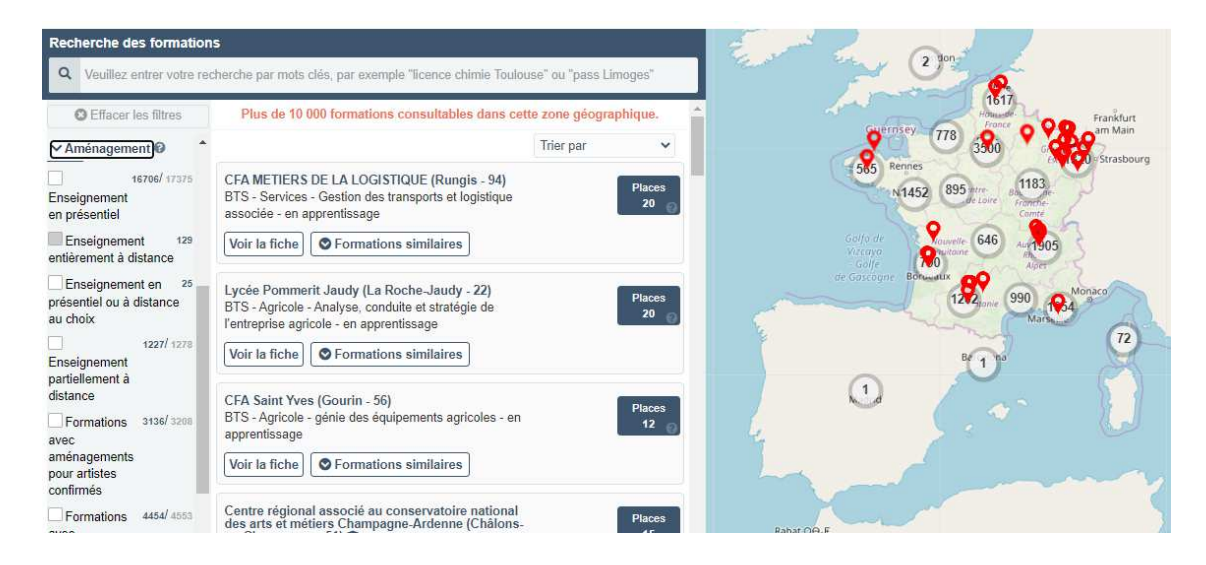

#### Cocher dans le menu de gauche :

Enseignement 129 entièrement à distance

Puis indiquer dans le bandeau de recherche (situé en haut de page) l'intitulé de la formation souhaitée (ex : licence de droit)

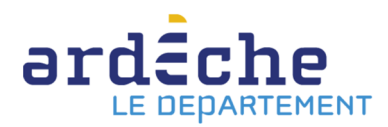

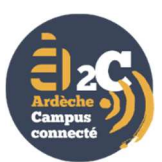

#### f) La page ci-dessous s'affiche :

Dans l'exemple retenu (licence de droit à distance), 7 propositions sont faites.

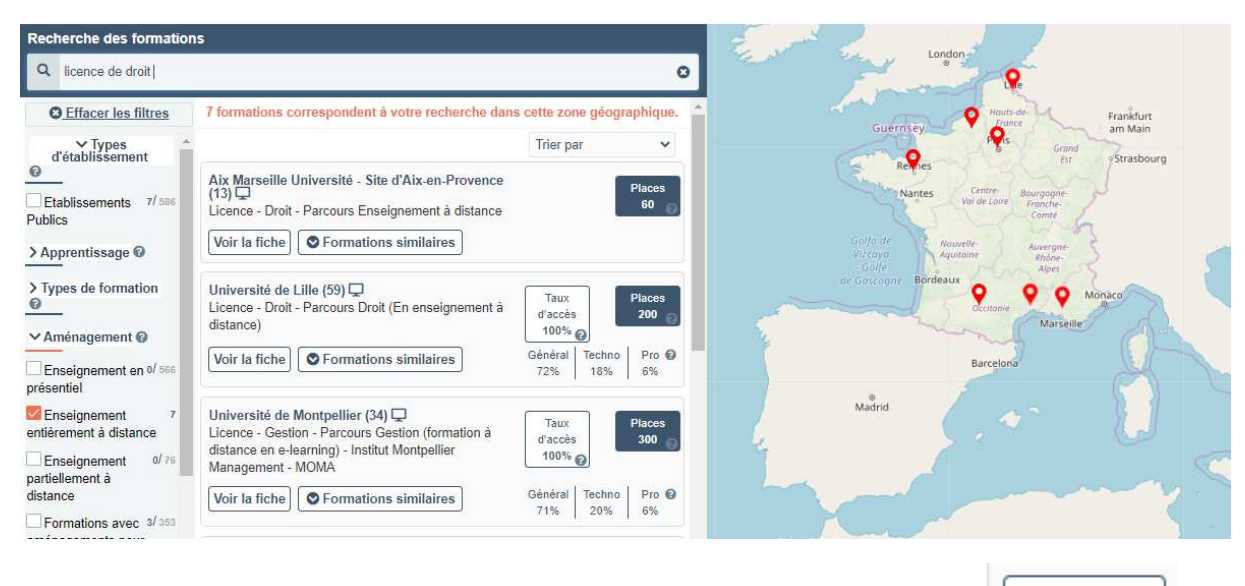

Pour sélectionner les formations qui vous intéressent, cliquer à chaque fois sur :

Voir la fiche

#### g) La page ci-dessous s'affiche :

| RÉPUBLIQUE<br>FRANÇAISE<br>Liketi<br>Egyîne<br>Francul                     | ⊘ Ajouter aux favoris            | ( - Cite - JUAin on December (12)                             |                                        | × | ment rechercher une formatio |
|----------------------------------------------------------------------------|----------------------------------|---------------------------------------------------------------|----------------------------------------|---|------------------------------|
| Recherche des formations                                                   | Alx Marselle Universit           | e - Site d Alx-en-Provence (13)                               | 8                                      |   | ~                            |
| Q licence de droit                                                         | Licence - Droit - Parcou         | rs Enseignement à distance                                    |                                        |   |                              |
| C Effacer les filtres                                                      | Conditions d'inscription         |                                                               |                                        | * |                              |
| ✓ Types d'établissement                                                    | O Cattle formation more and      | enternement à distance                                        |                                        |   |                              |
| Etablissements 7/ 585 Lion                                                 | CHIFFRES CLÉS                    | ADRESSE DE LA FORMATION                                       | CERTIFICATION                          |   | Wien                         |
| > Apprentissage @                                                          | 60 places dans la formation      | Aix Marseille Université - Site d'Aix-en-Provence<br>(Public) |                                        |   |                              |
| > Types de formation  Uni                                                  | Accédez à tous les chiffres clés | 29 avenue Robert Schumann<br>13621 Aix-en-Provence            | DIPLÔME<br>NATIONAL DE<br>LIGENCE      |   | C.                           |
| ✓ Aménagement Ø                                                            |                                  |                                                               | CONTROLE<br>PAR L'ETAT                 |   | CAR                          |
| Enseignement en 0/366                                                      |                                  |                                                               | $\checkmark$                           |   | 1 2                          |
| Enseignement 7 Uni<br>entièrement à distance Lice                          | Découvrez la formation au trave  | rs de ses journées portes ouvertes, ses journées immersio     | m                                      | ~ |                              |
| Enseignement 0/76 e-ie                                                     |                                  |                                                               |                                        |   | A 43 4                       |
| Formations avec 3/353<br>aménagements pour<br>artistes confirmés Uni       | Vous cherchez une personne av    | ec qui échanger ?                                             |                                        | ~ |                              |
| Formations avec 6/ 407 Ens<br>aménagements pour<br>sportifs haut niveau Vo | Formation                        | on                                                            |                                        |   |                              |
| Formations avec 5/ 442                                                     | Etablissement Le cursus de Lic   | ence en droit est une formation Bac + 3 cui permet d'obteni   | ir un dinlôme de Licence mention Droit |   |                              |

Faire défiler la page jusqu'en bas. Cocher sur :

J'ai pris connaissance de toutes les informations relatives à cette formation et je souhaite me porter candidat.

Puis cliquer sur :

+ Ajouter à la liste de voeux

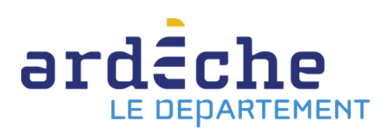

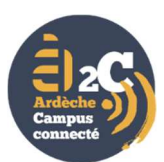

|                                                        | Formation                                    |                                                                                                    | Fiche filière sur Terminales 2020-2021 | Site internet de l'établissement                                                                  |  |
|--------------------------------------------------------|----------------------------------------------|----------------------------------------------------------------------------------------------------|----------------------------------------|---------------------------------------------------------------------------------------------------|--|
| erche des formations<br>licence de droit               | Etablissement                                | Contact et coordonnées                                                                                                    | Chiffres clés Rapport public d         | l'examen des voeux 2020                                                                           |  |
| D Effacer les filtres                                  | Connaissances et<br>compétences<br>attendues | Informations sur la formation<br>Contact formation :<br>foto-parcoursun@wink-amu fr                                                                                                    |                                        | Informations sur l'établissement<br>Aix Marseille Université - Site d'Aix-en-Provence<br>(Public) |  |
| blissements 7/386 Lice<br>s<br>ventissage 0 Vo         | Crières généraux<br>d'examen des<br>voeux    | Inservational pédagoique :<br>fdsp:parcoursup@univ-amu.fr<br>Référent handicap :<br>deve-bve-mh-campus-aix@univ-amu.fr                                                                              |                                        | 29 avenue Robert Schumann<br>13621 Aŭr-en-Provence<br>Site internet                               |  |
| es de formation 🛛 Uni<br>Lice<br>énagement 🖗           | Débouchés                                    | Los champs marquiés d'un                                                                                                    |                                        |                                                                                                   |  |
| seignement en 0/ 566 Vo                                | Contact,<br>coordonnées et                   | <ul> <li>Les champs marques o un astensque - sont dongatoires.</li> <li>J'ai pris connaissance de toutes les informations relatives à cette formation et je souhaite me porter candidat.</li> </ul> |                                        |                                                                                                   |  |
| ement à distance Lice e-le                             | chiffres cles                                | + Ajouter à la liste de voeux                                                                                                    |                                        |                                                                                                   |  |
| lement à distance                                      |                                              |                                                                                                    |                                        |                                                                                                   |  |
| mations avec 3/355<br>agements pour<br>s confirmés Uni |                                              |                                                                                                    |                                        |                                                                                                   |  |
| mations avec 6/ 417 Ens                                |                                              |                                                                                                    |                                        | Ferme                                                                                             |  |

h) La page ci-dessous s'affiche. Cliquer sur :

J'enregistre Pour enregistrer votre vœu. Ne pas oublier de motiver chaque vœu. Une page dédiée aux motivations est à compléter.

Il est impératif de bien enregistrer chaque vœu pour qu'ils apparaissent dans la page « MES VŒUX ».

| 21 DÉCEMBRE - 20 JANVIER<br>Découverte<br>des formations                                                                                                    | 20 JANVIER - 11 MARS INCLUS<br>Inscription et<br>formulation des voeux                                                                              | 12 MARS - 8 AVRIL INCLUS<br>Confirmation<br>des voeux                        | 27 MAI - 16 JUILLET<br>Phase<br>d'admission |
|----------------------------------------------------------------------------------------------------|----------------------------------------------------------------------------------------------------|------------------------------------------------------------------------------|---------------------------------------------|
| Mon tableau de bord >                                                                                                    |                                                                                                    |                                                                              | A                                           |
| MON PROFIL MA SCOLARITE                                                                                                    | MES ACTIVITÉS MES VOEUX                                                                                                    |                                                                              |                                             |
| Vœux Vœux en apprentissage <b>O</b> Préférence:                                                                                                    | s et autres projets Secteur(s) licence(s) Année                                                                                                    | de césure                                                                    |                                             |
| Aix Marseille Université - Site d'<br>Licence - Droit - Parcours Enseignemen<br>Parcours - Enseignement à distance<br>Projet de formation motivé<br>Je souhaite saisir le projet de formation pou<br>O Maintenant | Aix-en-Provence (13)<br>nt à distance<br>rr cette formation :                                                                                       |                                                                              |                                             |
| Pièces complémentaires                                                                                                    |                                                                                                    |                                                                              |                                             |
| <ul> <li>Questionnaire d'auto-évaluation (Licence de<br/>Rappel : Votre attestation de passage est téléc<br/>Avant de répondre au questionnaire, consultez<br/>Accédez au questionnaire joi</li> </ul>            | e drok) - Attestation de passage<br>chargeable après avoir répondu au questionnaire. Vous<br>: les connaissances et compétences attendues dans la f | devrez déposer cette pièce dans votre dossier pour confi<br>Tiche formation. | rmer votre væsi.                            |
| Cette plèce sera à déposer pour compléter votre vo                                                                                                    | eu une fois celui-ci enregistré.                                                                                                    |                                                                              |                                             |
| J'enregistre Retour                                                                                                    |                                                                                                    |                                                                              |                                             |

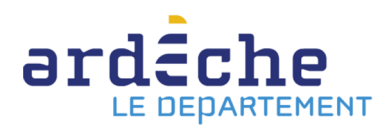

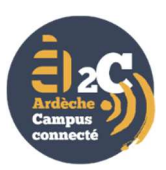

i) Réitérer l'opération pour chaque formation souhaitée jusqu'au 11 mars. Ne pas se limiter à un seul vœu par diplôme. Vous pouvez également faire différents types de vœux (Licence, BTS, BUT) à distance.

j) Du 12 mars au 8 avril : vous devrez finaliser votre dossier avec les éléments demandés par les formations et confirmer chacun de vos vœux.

## 2) S'inscrire à la formation à distance

A partir du 27 mai, débute la phase d'admission principale. Il vous faudra consulter régulièrement les réponses des formations demandées.

Vous devrez impérativement répondre à chaque proposition d'admission.

Après les résultats du bac, si vous avez accepté l'une des formations, vous recevrez alors le dossier d'inscription de l'établissement dispensant la formation (Université, Cned, etc.).

### 3) Candidater à A2c

Une fois l'inscription finalisée auprès de l'organisme de formation, il vous reste à candidater au campus connecté départemental de votre choix (Aubenas, Privas ou Annonay) entre février et le 3<sup>ème</sup> dimanche de juillet inclus<sup>1</sup>.

Il vous suffit de remplir le formulaire de candidature en ligne en allant sur : <u>https://www.ardeche.fr/a2c</u>

<sup>&</sup>lt;sup>1</sup> Une deuxième session de sélection est organisée en septembre pour les étudiants formulant des vœux lors de la phase complémentaire de Parcoursup (de juin à septembre).

En outre, il est également possible de demander une inscription à A2C tout au long de l'année pour les étudiants décrocheurs souhaitant se réorienter en cours d'année ou ceux souhaitant changer de modalité d'enseignement (présentiel  $\rightarrow$  distanciel).